# 搭載Supervisor 720且執行Cisco IOS軟體 12.2(17)SX之前的Catalyst 6500的密碼復原程式

## 目錄

## <u>簡介</u>

本檔案介紹如何在搭載Supervisor 720的Catalyst 6500系列交換器(執行Cisco IOS®系統軟體(版本 低於12.2(17)SX)上復原密碼。

12.2(17)SX之前的Cisco IOS軟體版本中的程式不同是因為思科錯誤ID <u>CSCec36997</u>(僅限註冊客戶)(在sup720-native上復原密碼會導致交換器處理器(SP)崩潰)。 當您的交換機受此錯誤影響時,您在 進入RP ROMMON後,大約有10秒的時間將配置暫存器更改為0x2142。在這10秒之後,交換機將 重新載入,並進行Software Forced reload。但是,如果在崩潰之前將配置暫存器更改為此值,則配 置暫存器將在重新載入後生效,您可以繼續執行其餘過程。

## <u>必要條件</u>

#### <u>需求</u>

本文件沒有特定需求。

#### 採用元件

本檔案適用於執行Cisco IOS軟體版本12.2(17)SX之前的Supervisor 720型系統。如果您的 Supervisor 720執行Cisco IOS軟體版本12.2(17)SX或更新版本,請參閱<u>執行Cisco IOS系統軟體的</u> <u>Catalyst 6000/6500系列交換器的密碼復原程式</u>檔案。

#### <u>概觀</u>

由於硬體不同,執行Cisco IOS的Catalyst 6500/6000上的開機順序與Cisco 7200系列路由器上的不同。重新通電後,SP將啟動。大約25-60秒後,它將控制檯所有權轉移到路由處理器(RP(MSFC))。

RP繼續載入捆綁的軟體映像。在SP將控制檯的控制權交給RP之後,立即按**Ctrl-Break**至關重要。 如果您傳送中斷序列太快,則最終會進入SP的ROMMON,而不是您應該處於的位置。在主控台上 看到以下訊息後,傳送中斷順序:

00:00:03: %OIR-6-CONSOLE: Changing console ownership to route processor 在此之後,口令恢復與普通路由器相同。

註:從現在起,運行Cisco IOS軟體的Catalyst 6500系列交換機稱為路由器。

#### <u>慣例</u>

如需文件慣例的詳細資訊,請參閱思科技術提示慣例。

### <u>逐步程序</u>

由於Cisco IOS作業系統在交換機上運行,因此該交換機被配置為路由器。密碼復原程式與Cisco 7200系列路由器執行的步驟相同。例外情況是,您必須等待大約25至60秒才能開始中斷順序。

- 1. 將終端機或具有終端模擬的PC連線到路由器的控制檯埠。使用以下終端機設定:
  - 9600 baud rate
  - No parity 8 data bits
  - 1 stop bit
  - No flow control

<u>電纜規格</u>檔案中介紹了所需的控制檯電纜規格。<u>模組安裝指南</u>中提供了有關如何連線到控制檯 埠的說明。連線到控制檯埠 — 僅Supervisor Engine部分提供了有用的資訊。

- 如果仍然可以訪問路由器,請發出show version命令,並記錄配置暫存器的設定。它通常為 0x2102或0x102。按一下此處檢視show version命令的輸出示例。
- 如果您無法訪問路由器(由於登入或TACACS密碼丟失),可以安全地假設您的配置暫存器設 定為0x2102。
- 4. 關閉電源,然後在電源開關的幫助下開啟路由器電源。
- 5. 在RP獲得控制檯埠的控制權後,立即按終端鍵盤上的Break。在執行Cisco IOS的Catalyst 6500上,SP首先啟動。然後將控制權交給RP。RP獲得控制後,啟動中斷順序。當您看到此 訊息時,RP已控制主控台連線埠。(在看到以下消息之前不要啟動中斷順序): 00:00:03: %0IR-6-CONSOLE: Changing console ownership to route processor 由於Cisco錯誤ID CSCec36997(僅供註冊客戶使用)(sup720-native上的密碼恢復會導致在 SP上崩潰),您大約需要10秒才能完成步驟6,然後交換器就會崩潰。如果Break按鍵順序不 起作用,請參閱密碼復原期間的標準Break按鍵順序組合以瞭解其他按鍵組合。
- 6. 在rommon 1>提示符下鍵入confreg 0x2142,以便在不載入配置的情況下從快閃記憶體啟動。
- 7. 交換器因軟體強制崩潰而崩潰:

```
rommon 1 >
00:00:41: %SYS-SP-3-LOGGER_FLUSHED: System was paused for 00:00:00:00 to ensure co.
00:00:41: %SYS-SP-2-INTSCHED: 't_idle' at level 7
-Process= "SCP Download Process", ipl= 7, pid= 57
-Traceback= 4013991C 401232B4 402827F4 40282994 40283010 405CB010 402A9858 4013C
00:00:41: %SYS-SP-2-INTSCHED: 't_idle' at level 7
-Process= "SCP Download Process", ipl= 7, pid= 57
-Traceback= 4013991C 401232B4 402827F4 40282994 40283010 405CB010 402A9858 4013C
00:00:41: %SYS-SP-2-INTSCHED: 't_idle' at level 7
-Process= "SCP Download Process", ipl= 7, pid= 57
-Traceback= 4013991C 401232B4 402827F4 40282994 40283010 405CB010 402A9858 4013C
00:00:41: %SYS-SP-2-INTSCHED: 't_idle' at level 7
-Process= "SCP Download Process", ipl= 7, pid= 57
-Traceback= 4013991C 401232B4 402827F4 40282994 40283010 405CB010 402A9858 4013C
00:00:41: %OIR-SP-6-CONSOLE: Changing console ownership to switch processor
```

\*\*\* System received a Software forced crash \*\*\*
signal= 0x17, code= 0x24, context= 0x4269f6f4
PC = 0x401370d8, Cause = 0x3020, Status Reg = 0x34008002

路由器重新啟動。但是,由於配置暫存器設定為0x2142,因此它忽略其儲存的配置。如果您 看到路由器配置仍然存在(仍是以前的主機名),則表明配置暫存器在崩潰之前沒有及時更改 為0x2142。如果是這種情況,請重新開始(步驟4)。如果配置暫存器已正確更改為 0x2142,則重新載入後會遇到初始配置問題。

- 8. 在每個設定問題後鍵入no,或按Ctrl-C跳過初始設定過程。
- 9. 在Router>提示時鍵入enable。您處於enable模式。將顯示Router#提示。
- 10. 發出configure memory或copy start running命令將非易失性RAM(NVRAM)複製到記憶體中非 常重要。不要發出configure terminal命令。
- 11. 發出write terminal或show running命令。這些命令顯示路由器的配置。在此配置中,您將在 所有介面下看到shutdown命令。這意味著所有介面當前均已關閉。您會看到加密或未加密格 式的密碼。
- 12. 發出**configure terminal**命令以進入全域性配置模式並進行更改。現在提示符為 hostname(config)#。
- 13. 在全域性配置模式下發出enable secret<password >以更改啟用密碼。
- 14. 發出**config-register 0x2102**命令,或是在全域性配置模式下步驟2中記錄的值 (Router(config)#),將配置值設回其原始值。

```
15. 更改任何虛擬終端密碼(如果存在):
Router(config)#line vty 0 4
Router(config-line)#password cisco
Router(config-line)#^Z
Router#
```

16. 在正常使用的每個介面上發出no shutdown命令。發出show ip interface brief命令以檢視介面 及其當前狀態的清單。您必須處於啟用模式(Router#)才能執行show ip interface brief命令。以 下是一個介面的範例:

Router**#show ip interface brief** 

| Interface          | IP-Address    | OK? | Method | Status              |      | Prol |
|--------------------|---------------|-----|--------|---------------------|------|------|
| Vlanl              | 172.17.10.10  | YES | TFTP   | administratively of | down | dow  |
| Vlan10             | 10.1.1.1      | YES | TFTP   | administratively of | down | dow  |
| GigabitEthernet1/1 | unassigned    | YES | unset  | administratively of | down | dow  |
| GigabitEthernet1/2 | unassigned    | YES | TFTP   | administratively of | down | dow  |
| GigabitEthernet2/1 | unassigned    | YES | TFTP   | administratively of | down | dow  |
| GigabitEthernet2/2 | unassigned    | YES | TFTP   | administratively of | down | dow  |
| FastEthernet3/1    | 172.16.84.110 | YES | TFTP   | administratively of | down | dow  |
| <snip></snip>      |               |     |        |                     |      |      |

Router#configure terminal Enter configuration commands, one per line. End with CNTL/Z. Router(config)#interface fastEthernet 3/1 Router(config-if)#no shutdown Router(config-if)#exit Router(config)# <do other interfaces as necessary...>

- 17. 按Ctrl-Z離開配置模式。提示符現在為hostname#。
- 18. 發出write memory或copy running startup命令以提交更改。

#### <u>輸出示例</u>

此處的示例顯示了實際的密碼恢復過程。此範例是在Catalyst 6500系列交換器的幫助下建立。從 show version和show module命令開始,檢視此示例中使用的元件。

sup720>enable Password: sup720# sup720**#show version** Cisco Internetwork Operating System Software IOS (tm) s72033\_rp Software (s72033\_rp-PS-M), Version 12.2(14)SX1, EARLY DEPLOY) TAC Support: http://www.cisco.com/tac Copyright (c) 1986-2003 by cisco Systems, Inc. Compiled Tue 27-May-03 20:40 by ccai Image text-base: 0x40008C10, data-base: 0x41ACE000 ROM: System Bootstrap, Version 12.2(14r)S9, RELEASE SOFTWARE (fc1) BOOTLDR: s72033\_rp Software (s72033\_rp-PS-M), Version 12.2(14)SX1, EARLY DEPLOY) sup720 uptime is 18 minutes Time since sup720 switched to active is 17 minutes System returned to ROM by power-on (SP by reload) System image file is "disk0:s72033-ps-mz.122-14.SX1.bin" cisco Catalyst 6000 (R7000) processor with 458752K/65536K bytes of memory. Processor board ID SR71000 CPU at 600Mhz, Implementation 0x504, Rev 1.2, 512KB L2 Cache Last reset from power-on X.25 software, Version 3.0.0. Bridging software. 3 Virtual Ethernet/IEEE 802.3 interface(s) 96 FastEthernet/IEEE 802.3 interface(s) 58 Gigabit Ethernet/IEEE 802.3 interface(s) 1917K bytes of non-volatile configuration memory. 8192K bytes of packet buffer memory. 65536K bytes of Flash internal SIMM (Sector size 512K). Configuration register is 0x2102 sup720# sup720**#show module** Mod Ports Card Type Model Serial No. 1 16 16 port GE RJ45 WS-X6316-GE-TX SAD04100A9R 48 48 port 10/100 mb RJ-45 ethernet WS-X6248-RJ-45 SAD041402P9 2 16 SFM-capable 16 port 1000mb GBIC 2 Supervisor Engine 720 (Active) WS-X6516A-GBIC SAL0705CD7X 4 WS-SUP720-BASE SAD070600MU 5 SAD0725035Y 7 24 aCEF720 24 port 1000mb SFP WS-X6724-SFP WS-X6148-RJ45V 9 48 48-port 10/100 mb RJ45 SAL06282HGE Mod MAC addresses Hw Fw Sw Status \_\_\_\_ \_\_\_\_\_ 1 00d0.9738.702a to 00d0.9738.7039 0.202 5.3(1) 7.7(0.74)APP Ok 0001.9709.5c90 to 0001.9709.5cbf 2 1.2 5.1(1)CSX 7.7(0.74)APP Ok 

 4
 0009.11f6.aa28 to 0009.11f6.aa37
 1.0
 7.2(1)
 7.7(0.74)APP Ok

 5
 000c.3042.844c to 000c.3042.844f
 1.0
 7.7(1)
 12.2(14)SX1 Ok

 7 0030.f272.2666 to 0030.f272.267d 1.0 12.2(14r)S5 12.2(14)SX1 PwrDown 9 0009.127c.8d40 to 0009.127c.8d6f 1.0 5.4(2) 7.7(0.74)APP Ok Hw Mod Sub-Module Model Serial Status \_\_\_\_ \_\_\_\_\_ 5 Policy Feature Card 3WS-F6K-PFC3A5 MSFC3 DaughterboardWS-SUP720 WS-F6K-PFC3A SAD070601DR 1.0 Ok SAD070500YF 1.0 Ok 7 unknown FRU type (major = 0 WS-F6700-CFC SAD073201KC 1.0 PwrDown

1.0 Ok

9 Inline Power Module WS-F6K-PWR

1 Pass 2 Pass 4 Pass 5 Pass 7 Unknown 9 Pass sup720# sup720# sup720# Proceed with reload? [confirm]

!--- Here you turn off the power and then turn it back on. !--- Here it is done with a reload instead of a hard power-cycle. \*Sep 29 04:21:13: %SYS-5-RELOAD: Reload requested by console. \*Sep 29 04:21:16: %OIR-SP-6-CONSOLE: Changing console ownership to switch procer \*Sep 29 04:21:18: %SYS-SP-5-RELOAD: Reload requested \*Sep 29 04:21:18: %OIR-SP-6-CONSOLE: Changing console ownership to switch procer \*\*\* \*\*\* --- SHUTDOWN NOW --- \*\*\* !--- First, the switch processor comes up. System Bootstrap, Version 7.7(1) Copyright (c) 1994-2003 by cisco Systems, Inc. Cat6k-Sup720/SP processor with 524288 Kbytes of main memory Autoboot executing command: "boot disk0:s72033-ps-mz.122-14.SX1.bin" Self decompressing the image :

!--- The RP now has control of the console. !--- This is when you send the break sequence. System Bootstrap, Version 12.2(14r)S9, RELEASE SOFTWARE (fc1) TAC Support: http://www.cisco.com/tac Copyright (c) 2003 by cisco Systems, Inc. Cat6k-Sup720/RP platform with 524288 Kbytes of main memory Download Start \*\*\* Mistral Interrupt on line 4 \*\*\* System memory 1 bit ECC correctable error interrupt .. PC = 0x8000841c, SP = 0x80007f00, RA = 0x80008488 Cause Reg = 0x00004400, Status Reg = 0x3041c003 rommon 1 > !--- You are now in ROMMON mode on the RP. Continue the password !--- recovery procedure just as on any router. Changing the configuration !--- register from 0x2102 to 0x2142 causes the router to ignore the existing !--- configuration. It needs to be ignored because it has passwords that are not !--- known. Due to Cisco bug ID CSCec36997 : Password recovery on sup720-native leads to crash !--- on SP. You have about 10 seconds to change the configuration register to 0x2142. !--- After these 10 seconds, the SP crashes. If the config register is not changed !--- in time, start again. rommon 1 > confreg 0x2142

You must reset or power cycle for new config to take effect.

rommon 2 >

!--- Without any intervention, the switch crashes in about 10 seconds !--- after you break into RP ROMMON. 00:00:31: %SYS-SP-3-LOGGER\_FLUSHED: System was paused for 00:00:00 to ensure co. 00:00:31: %SYS-SP-2-INTSCHED: 't\_idle' at level 7 -Process= "SCP Download Process", ipl= 7, pid= 57 -Traceback= 4013991C 401232B4 402827F4 40282994 40283010 405CB010 402A9858 4013C 00:00:31: %SYS-SP-2-INTSCHED: 't\_idle' at level 7 -Process= "SCP Download Process", ipl= 7, pid= 57 -Traceback= 4013991C 401232B4 402827F4 40282994 40283010 405CB010 402A9858 4013C 00:00:31: %SYS-SP-2-INTSCHED: 't\_idle' at level 7 -Process= "SCP Download Process", ipl= 7, pid= 57 -Traceback= 401232B4 402827F4 40282994 40283010 405CB010 402A9858 4013C 00:00:31: %SYS-SP-2-INTSCHED: 't\_idle' at level 7 -Process= "SCP Download Process", ipl= 7, pid= 57 -Traceback= 4013991C 401232B4 402827F4 40283010 405CB010 402A9858 4013C 00:00:31: %OIR-SP-6-CONSOLE: Changing console ownership to switch processor \*\*\* System received a Software forced crash \*\*\* signal= 0x17, code= 0x24, context= 0x4269f6f4 PC = 0x401370d8, Cause = 0x3020, Status Reg = 0x34008002 System Bootstrap, Version 7.7(1) Copyright (c) 1994-2003 by cisco Systems, Inc. Cat6k-Sup720/SP processor with 524288 Kbytes of main memory Autoboot executing command: "boot disk0:s72033-ps-mz.122-14.SX1.bin" Self decompressing the image :

 Commercial Computer Software - Restricted Rights clause at FAR sec. 52.227-19 and subparagraph (c) (1) (ii) of the Rights in Technical Data and Computer Software clause at DFARS sec. 252.227-7013. cisco Systems, Inc. 170 West Tasman Drive San Jose, California 95134-1706 Cisco Internetwork Operating System Software IOS (tm) s72033\_sp Software (s72033\_sp-SP-M), Version 12.2(14)SX1, EARLY DEPLOY) TAC Support: http://www.cisco.com/tac Copyright (c) 1986-2003 by cisco Systems, Inc. Compiled Tue 27-May-03 20:48 by ccai Image text-base: 0x40020C10, data-base: 0x40B98000 00:00:03: %PFREDUN-6-ACTIVE: Initializing as ACTIVE processor 00:00:03: %OIR-6-CONSOLE: Changing console ownership to route processor System Bootstrap, Version 12.2(14r)S9, RELEASE SOFTWARE (fcl) TAC Support: http://www.cisco.com/tac Copyright (c) 2003 by cisco Systems, Inc. Cat6k-Sup720/RP platform with 524288 Kbytes of main memory Download Start Completed! Booting the image. Self decompressing the image : disclosure by the Government is subject to restrictions as set forth in subparagraph (c) of the Commercial Computer Software - Restricted Rights clause at FAR sec. 52.227-19 and subparagraph (c) (1) (ii) of the Rights in Technical Data and Computer Software clause at DFARS sec. 252.227-7013. cisco Systems, Inc. 170 West Tasman Drive San Jose, California 95134-1706 Cisco Internetwork Operating System Software IOS (tm) s72033\_rp Software (s72033\_rp-PS-M), Version 12.2(14)SX1, EARLY DEPLOY) TAC Support: http://www.cisco.com/tac Copyright (c) 1986-2003 by cisco Systems, Inc. Compiled Tue 27-May-03 20:40 by ccai Image text-base: 0x40008C10, data-base: 0x41ACE000 cisco Catalyst 6000 (R7000) processor with 458752K/65536K bytes of memory. Processor board ID SR71000 CPU at 600Mhz, Implementation 0x504, Rev 1.2, 512KB L2 Cache Last reset from power-on X.25 software, Version 3.0.0. Bridging software. 1 Virtual Ethernet/IEEE 802.3 interface(s) 96 FastEthernet/IEEE 802.3 interface(s) 58 Gigabit Ethernet/IEEE 802.3 interface(s) 1917K bytes of non-volatile configuration memory. 8192K bytes of packet buffer memory. 65536K bytes of Flash internal SIMM (Sector size 512K). --- System Configuration Dialog --- Would you like to enter the initial configuration dialog? [yes/no]: n !--- The router ignores the saved configuration and enters !--- the initial configuration mode. Press RETURN to get started! 00:00:03: %SYS-3-LOGGER\_FLUSHED: System was paused for 00:00:00 to ensure conso. 00:00:46: curr is 0x10000 00:00:46: RP: Currently running ROMMON from F1 region 00:01:00: %SYS-5-RESTART: System restarted -- Cisco Internetwork Operating System Software IOS (tm) s72033\_rp Software (s72033\_rp-PS-M), Version 12.2(14)SX1, EARLY DEPLOY) TAC Support: http://www.cisco.com/tac Copyright (c) 1986-2003 by cisco Systems, Inc. Compiled Tue 27-May-03 20:40 by ccai 00:01:00: \*SNMP-5-COLDSTART: SNMP agent on host Router is undergoing a cold stat 00:01:00: \*SYS-6 Router>-BOOTTIME: Time taken to reboot after reload = 1807 seconds Firmware compiled 19-May-03 10:54 by integ Build [100] 00:00:54: %SPANTREE-SP-5-EXTENDED\_SYSID: Extended SysId enabled for type vlan 00:00:54: SP: SP: Currently running ROMMON from F1 region 00:01:00: %SYS-SP-5-RESTART: System restarted -- Cisco Internetwork Operating System Software IOS (tm) s72033\_sp Software (s72033\_sp-SP-M), Version 12.2(14)SX1, EARLY DEPLOY) TAC Support: http://www.cisco.com/tac Copyright (c) 1986-2003 by cisco Systems, Inc. Compiled Tue 27-May-03 20:48 by ccai 00:01:01: %OIR-SP-6-INSPS: Power supply inserted in slot 1 00:01:01: %C6KPWR-SP-4-PSOK: power supply 1 turned on. 00:01:01: %OIR-SP-6-INSPS: Power supply inserted in slot 2 00:01:01: %C6KPWR-SP-4-PSOK: power supply 2 turned on. 00:01:01: %C6KPWR-SP-4-PSREDUNDANTBOTHSUPPLY: in powerredundancy mode, system . 00:01:05: %FABRIC-SP-5-FABRIC\_MODULE\_ACTIVE: the switching fabric module in sloe 00:01:06: %DIAG-SP-6-RUN\_MINIMUM: Module 5: Running Minimum Diagnostics... Router> Router> 00:01:18: %DIAG-SP-6-DIAG\_OK: Module 5: Passed Online Diagnostics 00:01:18: \*OIR-SP-6-INSCARD: Card inserted in slot 5, interfaces are now online 00:01:21: \*DIAG-SP-6-RUN MINIMUM: Module 4: Running Minimum Diagnostics... Router> Router> Router> 00:01:36: %DIAG-SP-6-RUN\_MINIMUM: Module 9: Running Minimum Diagnostics... Router> Router> 00:01:42: %DIAG-SP-6-RUN\_MINIMUM: Module 1: Running Minimum Diagnostics... 00:01:44: %DIAG-SP-6-DIAG\_OK: Module 4: Passed Online Diagnostics 00:01:45: %OIR-SP-6-INSCARD: Card inserted in slot 4, interfaces are now online 00:01:54: %DIAG-SP-6-DIAG\_OK: Module 9: Passed Online Diagnostics 00:01:54: %OIR-SP-6-INSCARD: Card inserted in slot 9, interfaces are now online 00:01:57: %DIAG-SP-6-DIAG\_OK: Module 1: Passed Online Diagnostics 00:01:57: %OIR-SP-6-INSCARD: Card inserted in slot 1, interfaces are now online 00:02:06: %DIAG-SP-6-RUN\_MINIMUM: Module 2: Running Minimum Diagnostics... 00:02:15: %DIAG-SP-6-DIAG\_OK: Module 2: Passed Online Diagnostics 00:02:15: %OIR-SP-6-INSCARD: Card inserted in slot 2, interfaces are now online Router> Router>enable Router#

!--- You go right into privilege mode without needing a password. !--- At this point, the configuration running-config is a default configuration !--- with all the ports administratively down (shutdown). Router#copy startup-config running-config Destination filename [running-config]? press enter> !--- This pulls in your original configuration. Since you are already in privilege !--- mode, the passwords in this configuration (that are not known) do not affect you. 4864 bytes copied in 2.48 secs (2432 bytes/sec) sup720# sup720#configure terminal Enter configuration commands, one per line. End with CNTL/Z.

sup720(config)#enable secret < password > [Choose a strong password with at least one capital
letter, one number, and one special character.]

!--- Overwrite the password that you do not know. This is your new enable password. sup720**#show** in interface brief

| Interface          | IP-Address   | OK? | Method | Status           |      | Prol |
|--------------------|--------------|-----|--------|------------------|------|------|
| Vlan1              | 10.48.72.142 | YES | TFTP   | administratively | down | dow  |
| Vlan500            | 10.1.1.1     | YES | TFTP   | administratively | down | dow  |
| Vlan501            | 10.2.2.1     | YES | TFTP   | administratively | down | dow  |
| GigabitEthernet1/1 | unassigned   | YES | TFTP   | administratively | down | dow  |
| GigabitEthernet1/2 | unassigned   | YES | TFTP   | administratively | down | dow  |
| GigabitEthernet1/3 | unassigned   | YES | TFTP   | administratively | down | dow  |
| GigabitEthernet1/4 | unassigned   | YES | TFTP   | administratively | down | dow  |
| GigabitEthernet1/5 | unassigned   | YES | TFTP   | administratively | down | dow  |
| GigabitEthernet1/6 | unassigned   | YES | TFTP   | administratively | down | dow  |
| GigabitEthernet1/7 | unassigned   | YES | TFTP   | administratively | down | dow  |
| <snip></snip>      |              |     |        |                  |      |      |

!--- Issue the no shut command on all interfaces that you want to bring up.

#### sup720#configure terminal

Enter configuration commands, one per line. End with CNTL/Z. sup720(config)#interface gig 1/1 sup720(config-if)#no shut sup720(config-if)#^Z sup720#

# !--- Overwrite the virtual terminal passwords. sup720#configure terminal sup720(config)#line vty 0 4 sup720(config-line)#password XXX sup720(config-line)#^Z sup720#

#### !--- Restore the configuration register to its normal state !--- so that it no longer ignores the stored configuration file. sup720#show version Cisco Internetwork Operating System Software IOS (tm) s72033\_rp Software (s72033\_rp-PS-M), Version 12.2(14)SX1, EARLY DEPLOY) TAC Support: http://www.cisco.com/tac Copyright (c) 1986-2003 by cisco Systems, Inc. Compiled Tue 27-May-03 20:40 by ccai Image text-base: 0x40008C10, data-base: 0x41ACE000

ROM: System Bootstrap, Version 12.2(14r)S9, RELEASE SOFTWARE (fc1) BOOTLDR: s72033\_rp Software (s72033\_rp-PS-M), Version 12.2(14)SX1, EARLY DEPLOY)

sup720 uptime is 4 minutes Time since sup720 switched to active is 4 minutes System returned to ROM by power-on (SP by error - a Software forced crash, PC 0) System image file is "disk0:s72033-ps-mz.122-14.SX1.bin"

cisco Catalyst 6000 (R7000) processor with 458752K/65536K bytes of memory. Processor board ID SR71000 CPU at 600Mhz, Implementation 0x504, Rev 1.2, 512KB L2 Cache Last reset from power-on X.25 software, Version 3.0.0. Bridging software. 3 Virtual Ethernet/IEEE 802.3 interface(s) 96 FastEthernet/IEEE 802.3 interface(s) 58 Gigabit Ethernet/IEEE 802.3 interface(s)

1917K bytes of non-volatile configuration memory. 8192K bytes of packet buffer memory. 65536K bytes of Flash internal SIMM (Sector size 512K). Configuration register is 0x2142 sup720# sup720#configure terminal Enter configuration commands, one per line. End with CNTL/Z. sup720(config)#config-register 0x2102 sup720(config)# !--- Verify that the configuration register is changed for the next reload. sup720#show version Cisco Internetwork Operating System Software IOS (tm) s72033\_rp Software (s72033\_rp-PS-M), Version 12.2(14)SX1, EARLY DEPLOY) TAC Support: http://www.cisco.com/tac Copyright (c) 1986-2003 by cisco Systems, Inc. Compiled Tue 27-May-03 20:40 by ccai Image text-base: 0x40008C10, data-base: 0x41ACE000 ROM: System Bootstrap, Version 12.2(14r)S9, RELEASE SOFTWARE (fc1) BOOTLDR: s72033\_rp Software (s72033\_rp-PS-M), Version 12.2(14)SX1, EARLY DEPLOY sup720 uptime is 4 minutes Time since sup720 switched to active is 4 minutes System returned to ROM by power-on (SP by error - a Software forced crash, PC 0) System image file is "disk0:s72033-ps-mz.122-14.SX1.bin" cisco Catalyst 6000 (R7000) processor with 458752K/65536K bytes of memory. Processor board ID SR71000 CPU at 600Mhz, Implementation 0x504, Rev 1.2, 512KB L2 Cache Last reset from power-on X.25 software, Version 3.0.0. Bridging software. 3 Virtual Ethernet/IEEE 802.3 interface(s) 96 FastEthernet/IEEE 802.3 interface(s) 58 Gigabit Ethernet/IEEE 802.3 interface(s) 1917K bytes of non-volatile configuration memory. 8192K bytes of packet buffer memory. 65536K bytes of Flash internal SIMM (Sector size 512K). Configuration register is 0x2142 (will be 0x2102 at next reload) sup720# sup720#copy running-config startup-config

Destination filename [startup-config]?

Building configuration...
[OK]
sup720#

!--- Optional: If you want to test that the router operates properly and that you have changed the passwords, !--- reload and test. sup720#reload

Proceed with reload? [confirm]

## 相關資訊

- LAN 產品支援頁面
- <u>LAN 交換支援頁面</u>
- 技術支援 Cisco Systems